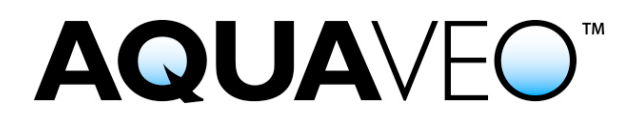

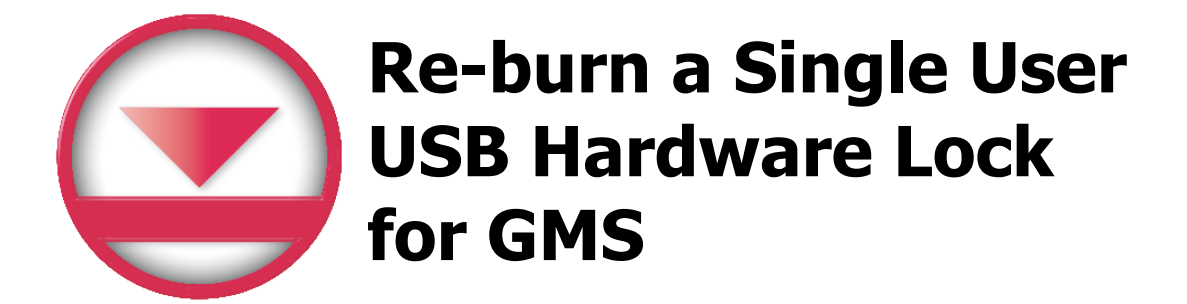

Applies to GMS versions: 9.x, 10.x Please contact Aquaveo for help with other versions

We're here to help – Please contact us with any questions

Sales & Billing:+1Technical Support:+1

+1(801) 691-5528 +1(801) 691-5530

sales@aquaveo.com support@aquaveo.com

www.aquaveo.com

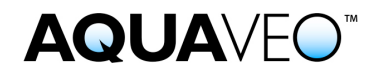

- 1. Plug the Aquaveo hardware lock into a computer with hardware lock drivers and GMS installed.
- 2. Start GMS and select the **Register...** button when the welcome screen appears. If the welcome screen does not appear automatically, select **Register...** from the **Help** menu in GMS.

| Welcome to GMS 9.0 |                                                              | <b>×</b> |
|--------------------|--------------------------------------------------------------|----------|
| -                  | Thank you for using GMS 9.0.<br>This product is not enabled. |          |
| GMS                | Network License Melp                                         | Manager  |
|                    |                                                              |          |

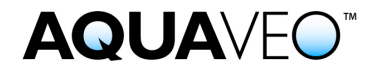

 Select Hardware lock for the Licensing method and click the Next > button.

| Registration Wizard - Step 1              |
|-------------------------------------------|
| Licensing method                          |
| Request Evaluation License* Buy Software* |
| * Requires an internet connection         |
| Security string: 0 2816729en              |
| Contact info                              |
| For questions or support contact Aquaveo: |
| license@aquaveo.com                       |
| 801-302-1400                              |
| http://www.aquaveo.com/contact-us         |
|                                           |
|                                           |
|                                           |
| < Back Next > Cancel                      |

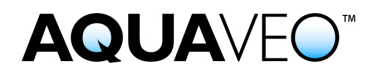

4. In the Hardware lock options, select **Modify lock on this computer** with the following code and click the **Next** > button.

| Registration Wizard - Step 2                                                                                                    | × |
|----------------------------------------------------------------------------------------------------|---|
| <ul> <li>Hardware lock options</li> <li>Get license from a single user lock.</li> <li>Get license from a network lock.</li> <li>Modify lock on this computer with following code (uses internet): HWE61IG</li> <li>Setup Sentinel Server for network locks.</li> </ul> |   |
| Network lock setting                                                                                                    |   |
| C IP address Browse Lock Setting                                                                                                    |   |
| Apply Lock Setting                                                                                                    |   |
|                                                                                                    |   |
| < Back Next > Cancel                                                                                                    |   |

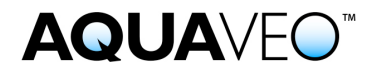

5. In the Hardware Lock dialog, click the **Next** > button to burn the hardware lock.

| Hardware Lock                                                   |                                                                                                    |
|-----------------------------------------------------------------|----------------------------------------------------------------------------------------------------|
| This will burn one single-user lock.<br>Press Next to continue. |                                                                                                    |
|                                                                 | NOTE: Burning the hardware lock may take a few seconds. Please be patient during this process and wait for the confirmation before unplugging the lock. |
|                                                                 | < Back Next > Cancel                                                                                                    |

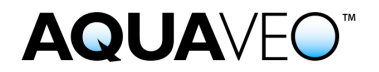

6. If the registration is successful, click **Finish** to exit the Registration Wizard.

| Reg | gistration Wizard - Step 3                                                 |
|-----|----------------------------------------------------------------------------|
|     | Status<br>Registration successful. Press Finish to see enabled components. |
|     |                                                                            |
|     |                                                                            |
|     | < Back Finish Cancel                                                       |

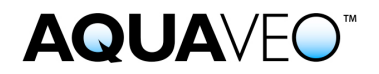

7. The Register GMS dialog indicates the registered components, the licensing method, and the license expiration dates.

| O Register GMS 9.0                                            |         | ×        |  |  |  |
|---------------------------------------------------------------|---------|----------|--|--|--|
| Show only enabled components                                  |         |          |  |  |  |
| Components                                                    | Status  | <u> </u> |  |  |  |
| Annotations Module                                            | Enabled |          |  |  |  |
| Borehole                                                      | Enabled | E        |  |  |  |
| Community Edition                                             | Enabled |          |  |  |  |
| DEM                                                           | Enabled |          |  |  |  |
| FEMWATER Interface                                            | Enabled |          |  |  |  |
| Geostatistics                                                 | Enabled |          |  |  |  |
| GIS                                                           | Enabled |          |  |  |  |
| Grid Module                                                   | Enabled |          |  |  |  |
| PEST Interface / PEST Model                                   | Enabled |          |  |  |  |
| Map Module                                                    | Enabled |          |  |  |  |
| Mesh Module                                                   | Enabled | Ŧ        |  |  |  |
| Password:<br>License expires: N/A<br>Maintenance expires: N/A |         |          |  |  |  |
| Hardware lock: SN:1474                                        |         |          |  |  |  |
| License expires: Never                                        |         |          |  |  |  |
| Maintenance expires: 17 Nov 2016                              |         |          |  |  |  |
| Change Registration                                           |         |          |  |  |  |
| Help Show Log                                                 | Close   |          |  |  |  |